# WIFI/LAN Adaptér N300 návod na instalaci a nastavení

# 1) Rychlá instalace pomocí WPS

- 1. Zapojte N300 do zásuvky elektrické sítě (po chvíli začne blikat).
- 2. Stiskněte krátce (1-2 sec) tlačítko WPS/Reset na N300.
- 3. Stiskněte (1-2 sec) tlačítko WPS na směrovači nebo přístupovém bodu.
- 4. Vyčkejte až bude N300 nepřerušovaně svítit = spojení je navázáno.
- 5. Přiloženým kabelem propojte N300 s TV, STB, ...

# V případě nejasností naleznete podrobný interaktivní postup na www.mascom.cz

# 2) Instalace, nastavení WIFI-LAN pomocí PC a přiloženého kabelu nebo stávající WiFi sítě

# a) Pomocí kabelu

Po resetu WiFi-LAN adaptéru N300 připojte PC přiloženým kabelem.

Do lišty internetového prohlížeče zadejte http://ap.setup

(nebo 192.168.10.1, tuto hodnotu lze zadat pouze v případě, že je WiFi-LAN adaptér N300 Resetován.)

Zobrazí se přihlašovací okno. Zadejte heslo admin a pokračujte potvrzením "Login".

# b) Pomocí Wi-Fi sítě

<u>V mobilním telefonu</u> (viz níže) nebo PC s přístupem na Wifi síť najdeme v seznamu nezabezpečenou WiFi síť s názvem Wireless-N.

K této síti se připojíme.

Do lišty internetového prohlížeče zadejte http://ap.setup

(nebo 192.168.10.1, tuto hodnotu lze zadat pouze v případě, že je WiFi-LAN adaptér N300 Resetován.)

Zobrazí se přihlašovací okno. Zadejte heslo admin a pokračujte potvrzením "Login".

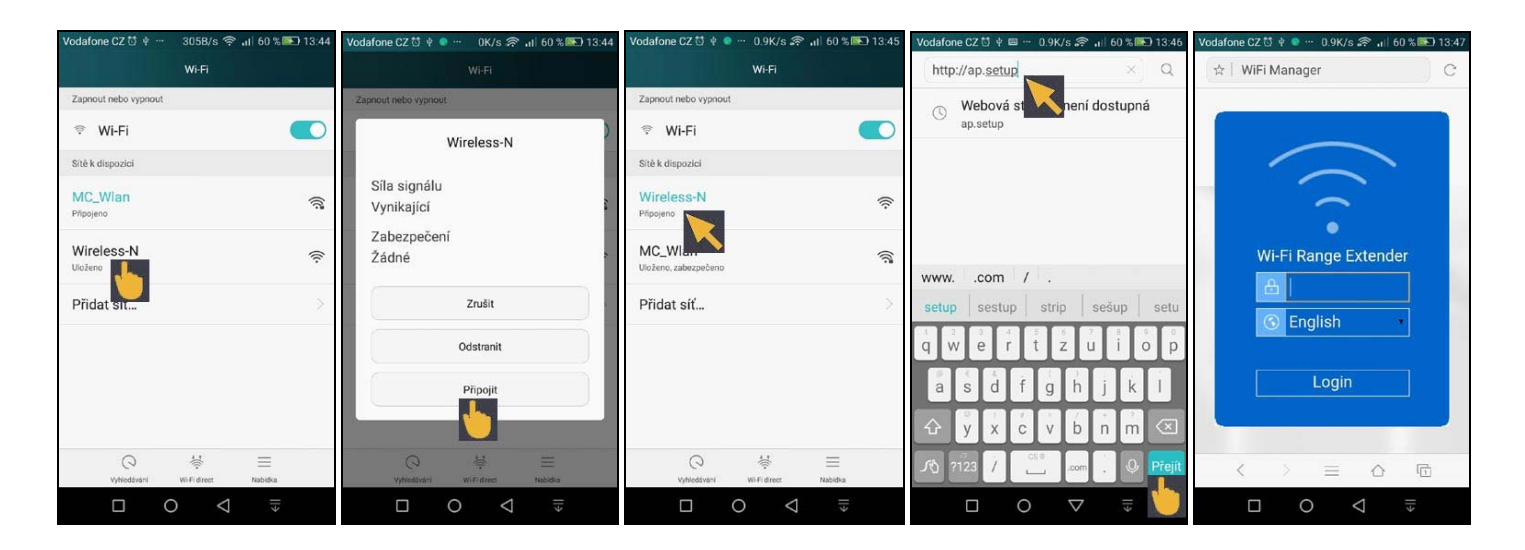

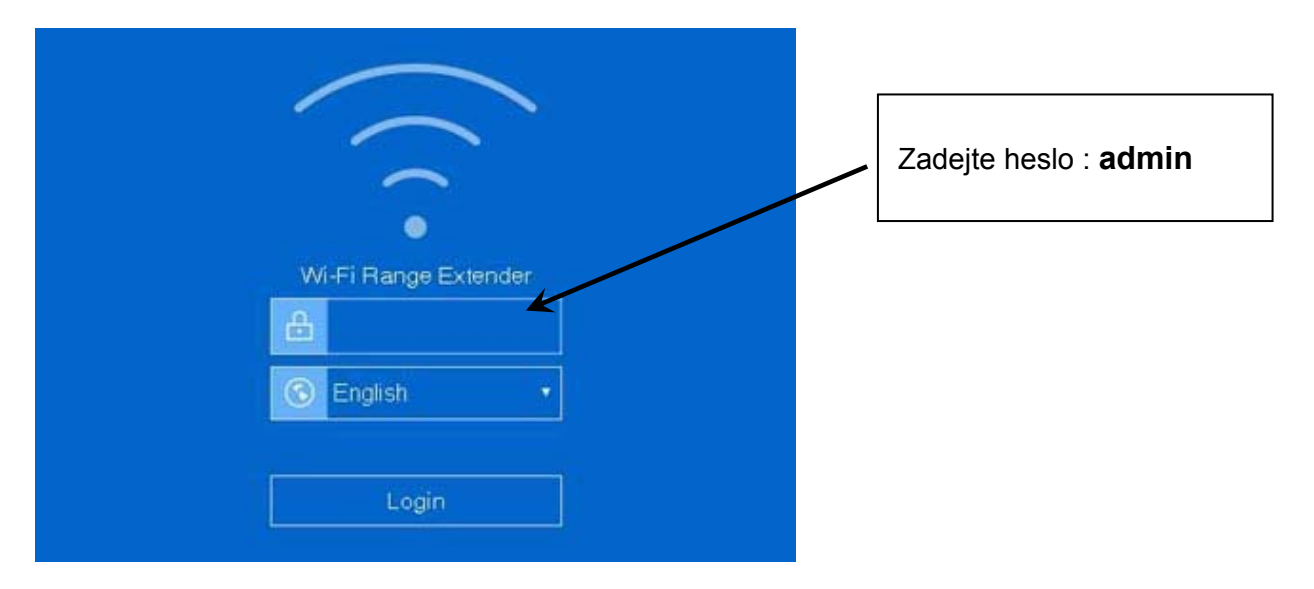

| WI FI Wirel        | ess-N            | Po přihlášení se zobrazí stra |                 |                                                                                    |
|--------------------|------------------|-------------------------------|-----------------|------------------------------------------------------------------------------------|
| .n))               |                  |                               |                 | Zařízení je v režimu "AP". T<br>sítě z LAN kabelu.                                 |
| This Device        |                  | *P<br>*                       | Router          | <b>Upozornění :</b><br>Pro účel připojení k zařízení<br>adaptér přepnout do režimu |
| Speed              |                  | Clients                       | Internet        |                                                                                    |
| 4                  |                  |                               |                 |                                                                                    |
| CKB/S *            |                  | 1                             | Disconnect      |                                                                                    |
| Device Information |                  |                               |                 | V dolní části obrazovky je liš                                                     |
| WAN Type           | AP               | WI-FI SSID                    | Wireless N      | Ctatura informação a atomica                                                       |
| Device IP          | 192,168 10.1     | Channel                       | Auto            | Status – Informace o stavu z                                                       |
| Gateway IP         | 0.0.0            | UpTime                        | 00h:00m         |                                                                                    |
| DNS1               | 0.0.0.0          | Firmware                      | MBIN_V3130 0411 |                                                                                    |
| DNS2               | 0.0.0.0          |                               |                 | WiFi – informace o stavu W                                                         |
| WAN MAC            | 80 3F 6D 6E 74 8 |                               |                 |                                                                                    |
| Ratus              | Wizard           | (îr<br>MFI                    | Setup           | Setup - další pokročilé mož                                                        |

ánka s informací o stavu zařízení.

ento režim slouží k vytvoření WiFi

s LAN konektorem je potřeba : REPEATER

šta pro volbu režimů a nastavení.

zařízení

ení

Fi sítě

nosti nastavení

### 2. Wizard – Volba režimu zařízení

Potvrzení volby "Repeater" přepne zařízení do režimu Repeator (opakovač). Potvrzení volby "AP" přepne zařízení do režimu generátor bezdrátové sítě.

Info: Pro připojení k televizoru, sat.přijímači nebo jinému zařízení s LAN konektorem vyberte režim REPEATER

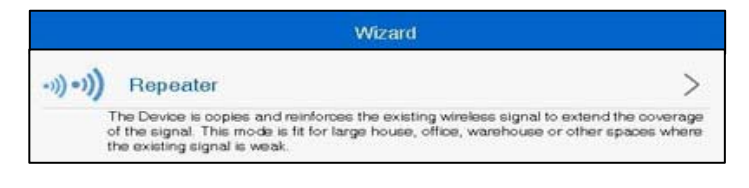

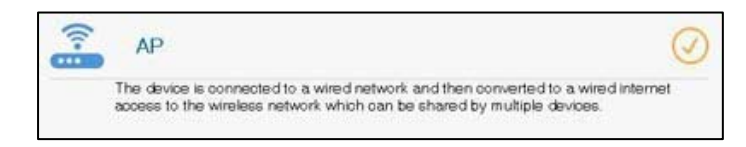

WIFI-LAN Adaptér N300 v režimu REATER lze použít také k rozšíření pokrytí a zlepšení signálu stávající bezdrátové sítě a k odstranění "mrtvých zón". Díky ethernetovému portu může WIFI-LAN Adaptér připojit v bezdrátové síti zařízení, které maji LAN konektor.

WIFI-LAN Adaptér N300 v režimu AP díky ethernetovému portu může fungovat jako adaptér pro přeměnu kabelové síťě na síť bezdrátovou (z kabelové vytvoří WIFI síť).

### 2.1. WIFI-LAN Adaptér N300 v režimu Repeater-Opakovač

#### 2.1.1. Výběr z nabídky dostupných sítí.

Z nabídky dostupných sítí vybereme bezdrátovou síť ke které se připojujeme

Connect to: Vyplní se podle vybrané sítě

Repeater SSID: Vyplní se název vybrané sítě doplněný o "\_EXT". Hodnotu lze libovolně změnit

Wi-Fi Password: Zadat heslo pro přístup.

Po potvrzení Connect se WIFI-LAN Adapter N300 spáruje s vybranou sítí.

Další pokročilá nastavení lze provádět po opětovném přihlášení na http://ap.setup

| Repeater Wizard |                                  |   |  |  |  |
|-----------------|----------------------------------|---|--|--|--|
| Connect to:     |                                  |   |  |  |  |
| Wi-Fi Password  |                                  |   |  |  |  |
| Repeater SSID:  |                                  |   |  |  |  |
|                 | Connect                          |   |  |  |  |
|                 | Select a Wi-Fi S  Manually enter |   |  |  |  |
| <u></u>         |                                  | 0 |  |  |  |
| <b>R</b>        |                                  |   |  |  |  |
| ((;*            |                                  | 0 |  |  |  |

#### 2.1.2 Manuální nastavení parametrů sítě

Vyplnění parametrů sítě ke které se WIFI-LAN Adaptér N300 připojuje a parametry sítě kterou WIFI-LAN Adaptér N300 vytvoří.

Connect to: Zadat síť ke které se připojuje Channel: Číslo kanálu sítě Security type: Typ zabezpečení Password: Heslo Repeater SSID: Název nové sítě

Po potvrzení Connect se WIFI-LAN Adaptér N300 spáruje s vybranou sítí.

Další pokročilá nastavení lze provádět po opětovném přihlášení na http://ap.setup

| Θ              | Repe           | ater Wizard                        |   |
|----------------|----------------|------------------------------------|---|
| Connect to:    |                |                                    |   |
| Channel:       |                |                                    |   |
| Security Type: |                |                                    | • |
| Password:      |                |                                    |   |
| Repeater SSID: |                |                                    |   |
|                | C              | onnect                             |   |
|                | Select a WI-FI | <ul> <li>Manually enter</li> </ul> |   |

#### 2.2. WIFI-LAN Adaptér N300 v režimu "AP" - zařízení v režimu generátor WiFi sítě

Vygenerovaná bezdrátová síť je nezabezpečená. Na následující stránce editujeme parametry bezdrátové sítě.

WiFi - požadovaný název vytvořené bezdrátové sítě.

Security Type - výběr z nabídky

WiFi password - pro zabezpečenou síť vyplnit heslo

Potvrzení Apply - nastaví se vyplněné parametry.

Další pokročilá nastavení lze provádět po opětovném přihlášení na http://ap.setup .

| Θ                           | AP Wizard                                  |   |
|-----------------------------|--------------------------------------------|---|
| Please Connect the Device 1 | o Your Router or switch/hub by RJ45 cable. |   |
| WI-FI SSID:                 |                                            |   |
| Security Type:              |                                            | • |
| Wi-Fi Password:             |                                            | ] |
|                             |                                            |   |
|                             | Apply                                      |   |
|                             |                                            |   |

#### 3. Wi-Fi – informace o stavu Wi-Fi sítě

WiFi Setup - editace parametrů vytvořené sítě WiFi Signál - Přednastavená hodnota "High". Advanced Settings - editace detailních parametrů sítě (pouze pro zkušené uživatele)

#### 4. Setup - další pokročilé možnosti nastavení

LAN Setting - Nastavení sítě Time Setting - Nastavení času (synchronizece ON/OFF) Led On/Off - Led kontrolka On/Off Login Password – Změna přístupového hesla Backup/Restore – Vytvoření zálohy nastavení / Obnova nastavení ze zálohy Upgrade Firmware – Aktualizace Firmware Device Status – Výpis stavu zařízení Logout - Odhlášení Device Reboot – Restart zařízení

www.mascom.cz